#### Präsentation mit dem Computer

Mit dem Computer kann man ganz toll präsentieren.Es gibt zwei Programme, die einem dabei helfen: Powerpoint von der Firma Microsoft und , das zum kostenlosen Officepaket LibreOffice gehört. LibreOffice kann man unter der Adresse de.libreoffice.org herunterladen. Heute werden wir mit Impress arbeiten. Wer zu Hause PowerPoint hat, darf das auch benutzen. Wer es nicht hat, muss PowerPoint nicht extra kaufen, sondern kann Impress benutzen.

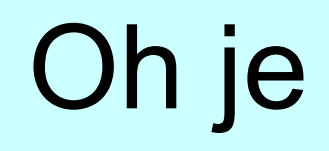

# Das war aber schlecht!

#### PowerPoint vs Impress

- Power Point von der Firma Microsoft
- ist sehr verbreitet, kostet aber Geld

Alternative:

- Impress
- kann unter de.libreoffice.org frei heruntergeladen werden

#### Die ersten Schritte

- Vorlage von der Schulhomepage herunterladen:
  - → Browser (Chrome, Edge, ...) öffnen
  - www.marienschule-krefeld.de
  - → Download → PC-gestützte Präsentation
  - Frsten Link VorlageO.odp (LibreOffice) anklicken
  - → "Öffnen mit …" anklicken
  - Impress startet automatisch
  - → Mit Datei → speichern unter auf dem eigenen Rechner speichern.
  - → und los geht's :-)

# Los geht's

- rechte Spalte: Layout wählen
- einzelne Felder mit Inhalt füllen
- nicht zu viel auf einmal
   → die ersten drei Layots genügen meist
- Größe der Bereiche kann nachträglich geändert werden
- Mit der Entf-Taste kann man markierte Bereiche löschen
- Viele bekannte Symbole:

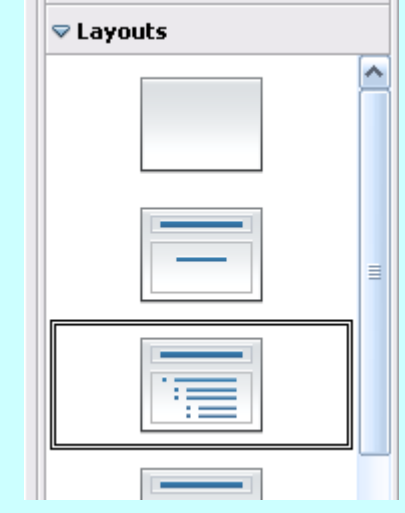

≣|

Ξ

32

Arial

### Tipp: rechte Maustaste

- viele Funktionen sind mit der rechten Maustaste erreichbar
- z.B. kann man so neue Folien einfügen oder löschen

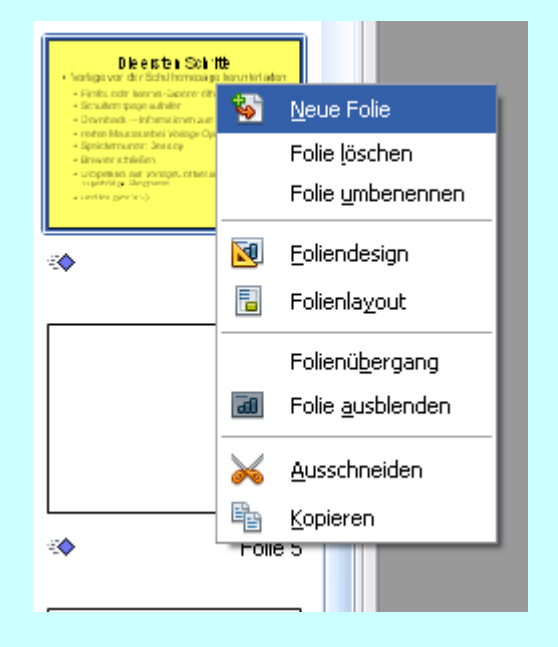

Übrigens: eine Folie muss nicht immer randvoll sein :-)

# Farben

- Sehr sparsam einsetzen!
- Zeichenfarbe ändern:
- Flächen ändern:

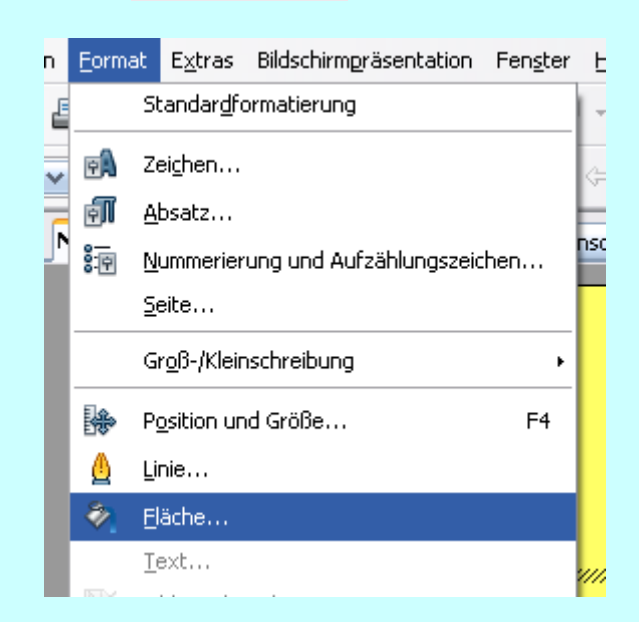

• Seitenhintergrund: Format  $\rightarrow$  Seite  $\rightarrow$  Hintergrund

### Bilder einfügen 1

• Eigene Bilder:

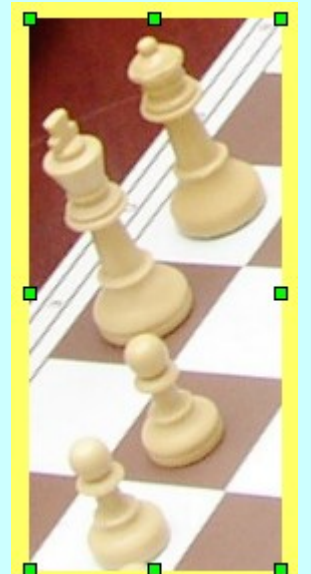

 Ziehe an den grünen Quadraten um die Größe zu ändern.

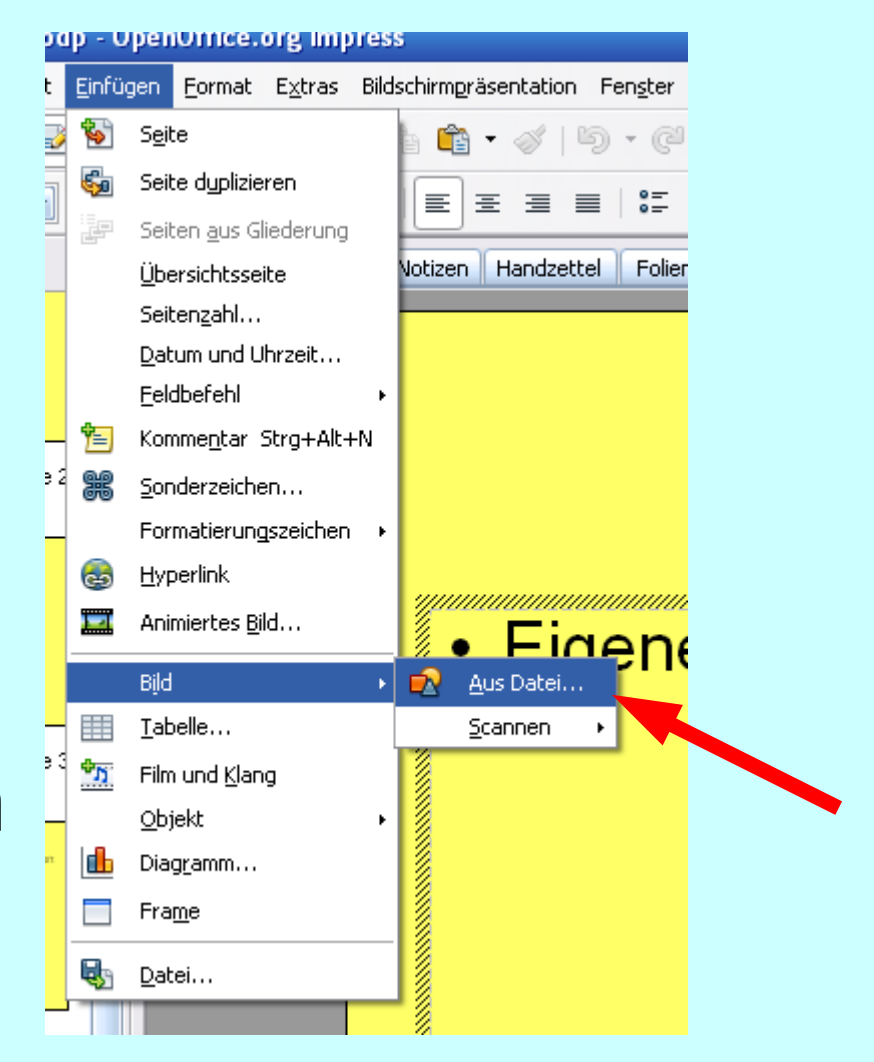

# Tipp: Die Zwischenablage (ZA)

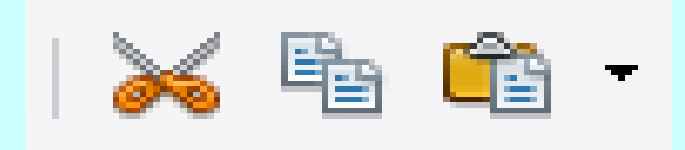

- (unsichtbarer) Speicher, der Texte, Bilder, usw. aufnehmen kann
- Ausschneiden (STRG+X)
   → kopiert in die ZA und löscht dann
- Kopieren (STRG+C)
   → kopiert in die ZA, löscht aber nichts
- Einfügen (STRG+V)
   → fügt aus der ZA ein, geht mehrmals

# Bilder einfügen 2

 Aus dem Internet mit Hilfe der Zwischenablage

#### Wie?

- Bild markieren
- rechte Maustaste → Grafik kopieren (o.ä.) oder STRG+C
- in Präsentation z.B. mit STRG+V einfügen

#### Achtung !!!

Bei Veröffentlichung des Vortrags im Internet <u>Urheberrechte</u> beachten

http://www.klicksafe.de/themen/rechtsfragen-im-netz/urheberrecht/was-muss-ich-beim-hochladen-fremder-inhalte-beachten/

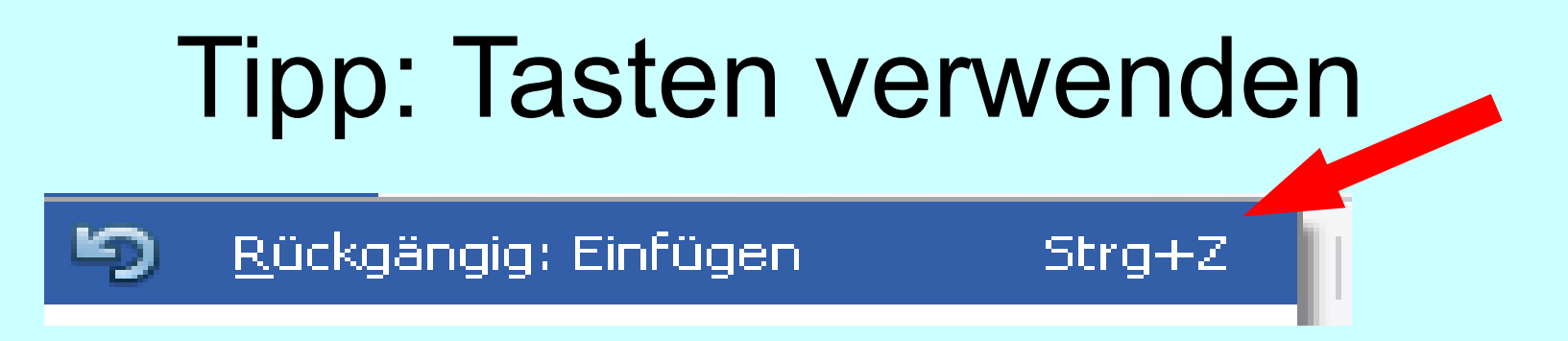

- spart viel Zeit
- STRG+Z : macht letzten Schritt rückgängig
- STRG+A : markiert alles
- Seite ↑ und Seite ↓ blättern durch die Folien
- übrigens:
  - ENTER  $\rightarrow$  neuer Absatz
  - SHIFT+ENTER  $\rightarrow$  neue Zeile

#### Ansichten

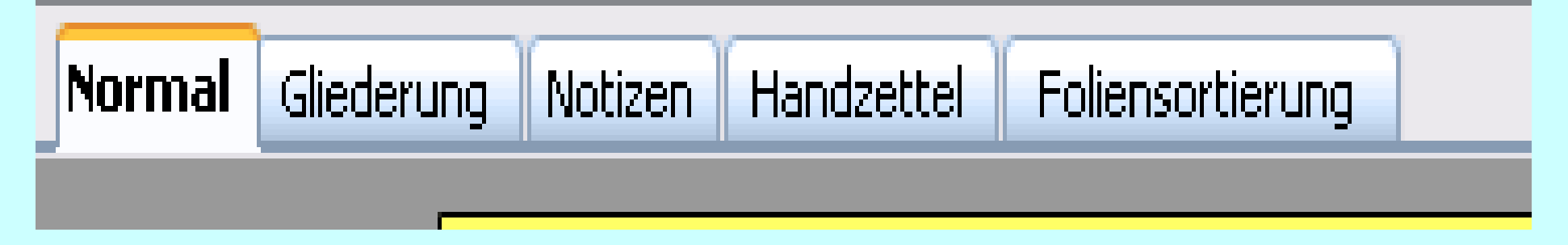

- Normal: normale Ansicht :-)
- Foliensortierung:
  - Überblick über die gesamte Präsentation
  - zum Ändern der Reihenfolge hilfreich
- andere brauchen wir nicht

#### Tipp: die Zeichensymbole 0,00cm 🛃 Ø Schwar 🗸 Farbe Blau 8 ¥ v ¥ $\Xi \mathbf{\nabla}$ Folle 13 🔲 • 🗩 • 👷 • 🖾 🌶 0 🖻 🗟 💼 . (2) • 3D-Objekte Ansicht Einfügen Format Extras Ausrichten Normal Bild Gliederung Einfügen -> Foliensortieruna Folienansicht Bildschirmpräsentation E5 đ Foliensortiertisch tieruna Pfeil Notizen Fontwork <u>H</u>andzettel Formular-Entwurf Formular-Navigation Master Formular-Steuerelemente neues Textfeld Farbe/Graustufe р Klebepunkte Aufgabenbereich Kommentare Folienbereich Kreise und Ovale Symbolleisten 0,000 Linie und Füllung Statusleiste Masteransicht Eingabemethode-Status Medienwiedergabe Lineal <u>M</u>odus unten ٩. Raster Optionen Fanglinien Outline ~ Kommentare Präsentation ~ Navigator Strg+Umschalt+F5 Punkte bearbeiten Rechtecke falls verschwunden unter Kopf- und Fußzeile... ~ Standard 🔍 Maßstab.. Standard (Lesemodus) Tabelle Folie 11 Ansicht → Symbolleisten ~ Text ~ Textformat Zeichnen Zoom

# Speichern

- Datei  $\rightarrow$  Speichern unter
- Format beachten:
  - .odp f
    ür LibreOffice
  - .ppt f
     ür PowerPoint
  - Tipp: zur Sicherheit auch als PDF-Datei exportieren
  - Endversion am besten in beiden Formaten speichern

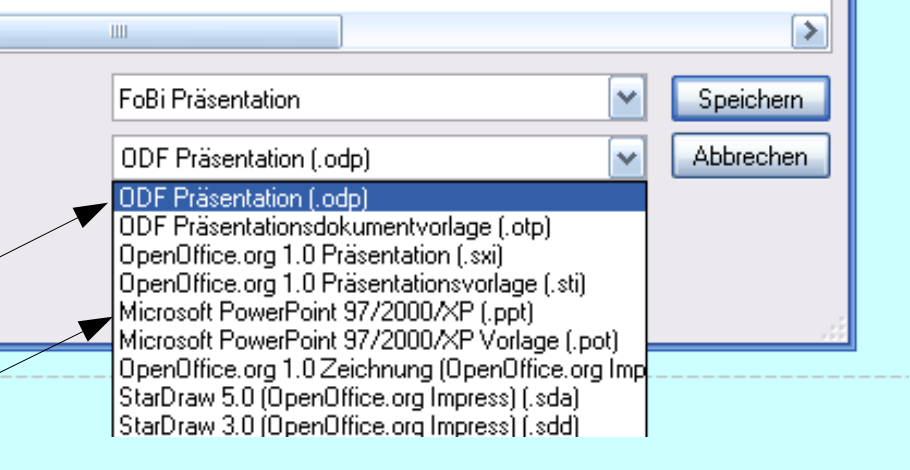

📄 昌

# Aufgabe

Erstelle eine kleine Präsentation (Thema beliebig).

Sie soll Bilder und mehrere Folien enthalten.

Vorlage von der Schulhomepage herunterladen:

- → Browserr öffnen
- www.marienschule-krefeld.de aufrufen
- → Download → PC-gestützte Präsentation
- Ersten Link VorlageO.odp (LibreOffice) anklicken
- → "Öffnen mit …" anklicken
- Impress startet automatisch
- Mit Datei  $\rightarrow$  speichern unter auf dem eigenen Rechner speichern.
- → und los geht's :-)